## Je demande ma retraite en ligne

#### En demandant ma retraite en ligne, je n'ai qu'une seule demande à faire pour tous mes régimes de retraite, de base et complémentaires !

Demande de retraite en ligne n'est pas possible pour les demandes suivantes : Demande de retraite progressive, Demande de retraite anticipée pour les assurés handicapés, Demande de retraite pour incapacité permanente, Demande de retraite de réversion.

Pour commencer, je me connecte à mon espace personnel sur www.lassuranceretraite.fr

| Actif ~ Retraité ~ Q Recherche                                                    | P Réglages ( | Traductions            | A₁ Créer mon compte | R Espace personnel |
|-----------------------------------------------------------------------------------|--------------|------------------------|---------------------|--------------------|
| Votre retraite de la                                                              | Salariá      | Je suis<br>Travailleur | Batraitá            |                    |
| Sécurité sociale<br>Droits et démarches de la retraite des salariés, travailleurs | Sélectionner | Je cherch              | ne                  |                    |

Puis je clique sur « Demander ma retraite »

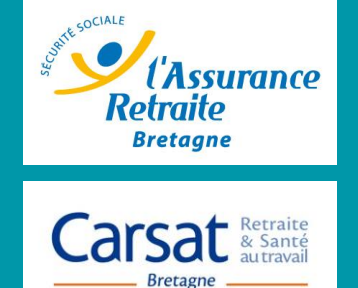

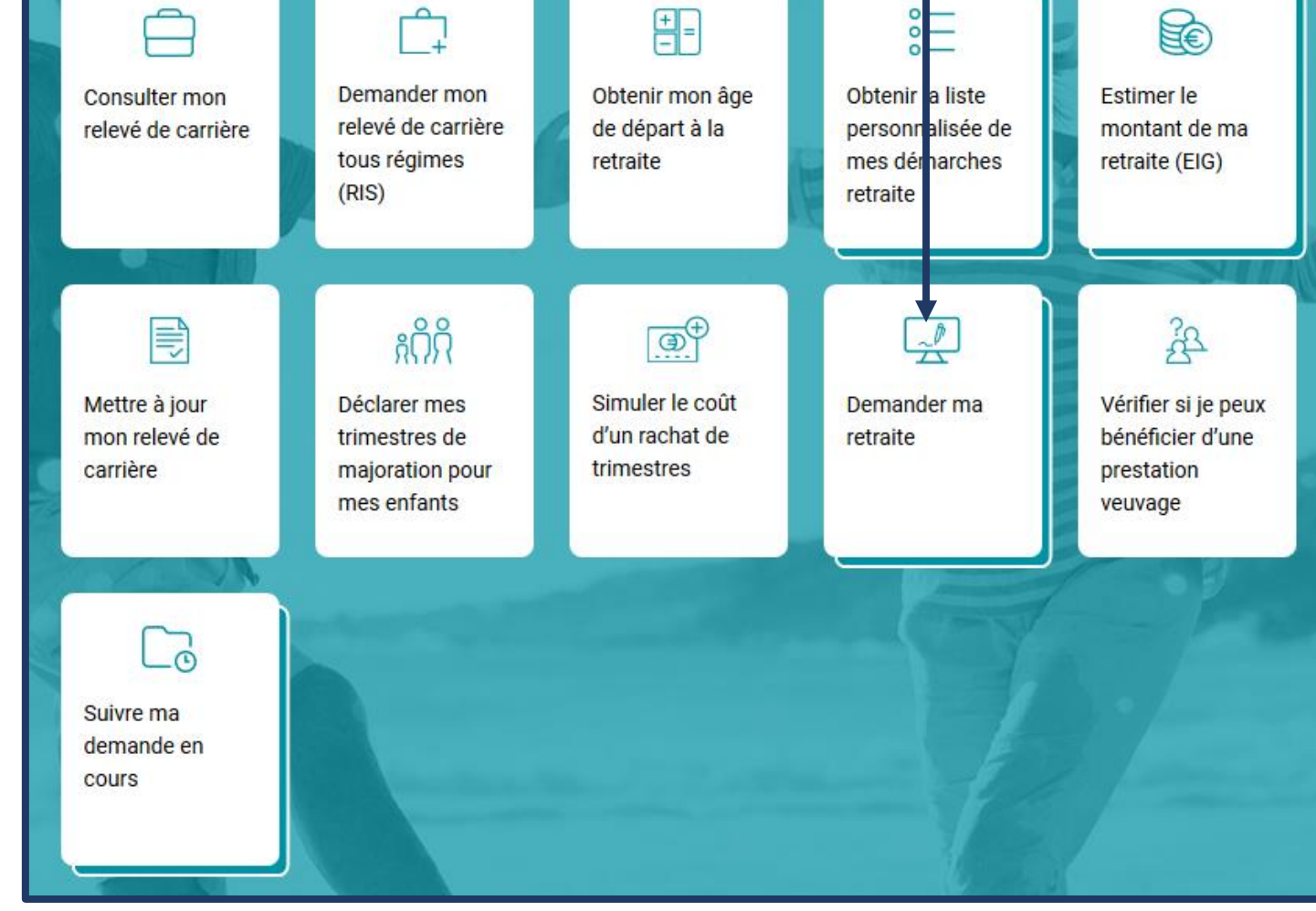

Page 1/5

### Je demande ma retraite en ligne

Je

demande

ma retraite

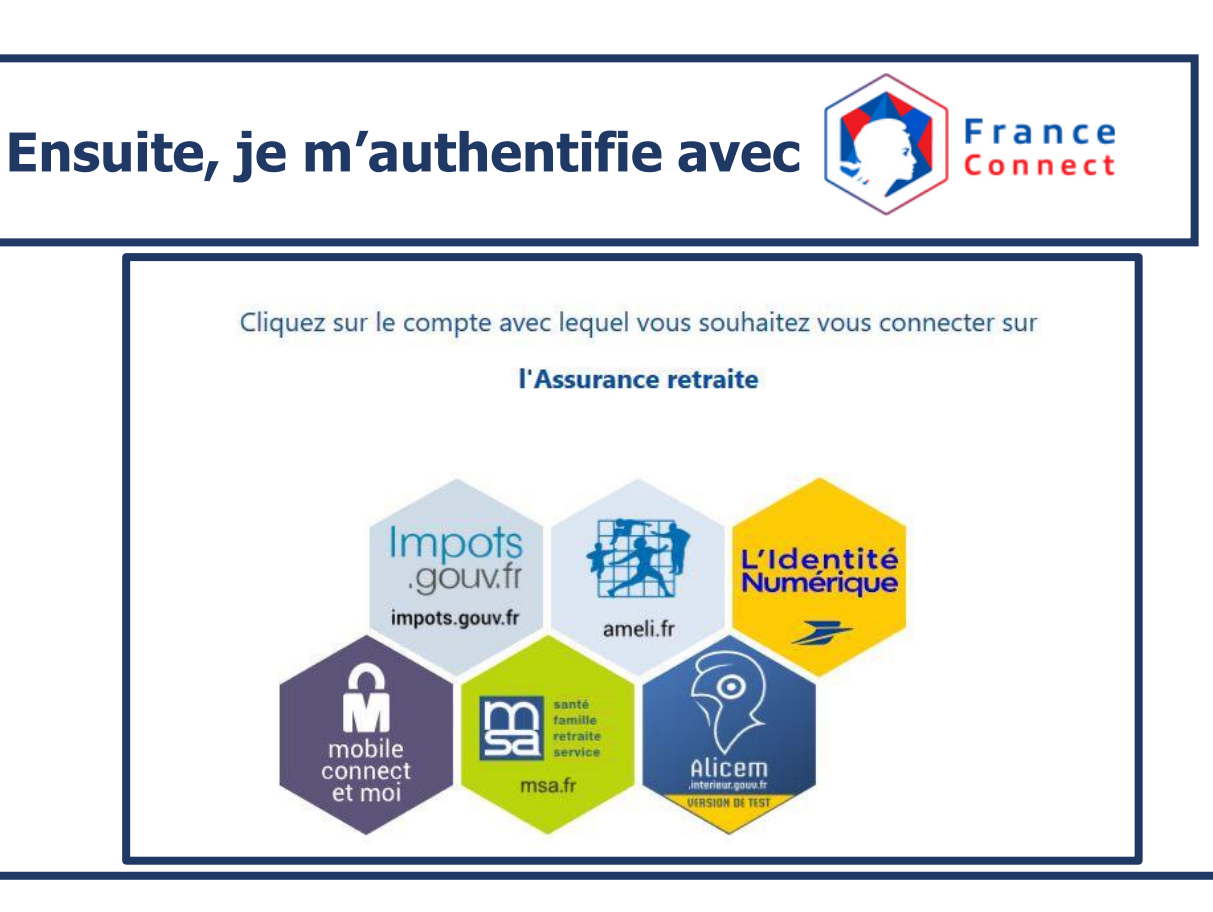

Ce dispositif mis en place par l'Etat m'assure un accès en ligne sécurisé renforcé.

Il me suffit d'utiliser les identifiants d'un autre site internet dont je suis déjà usager (ameli.fr, impots.gouv.fr, la Poste, MSA,...) et pour lequel mon identité a été vérifiée.

Je peux alors remplir le formulaire de demande de retraite en ligne en seulement 6 étapes.

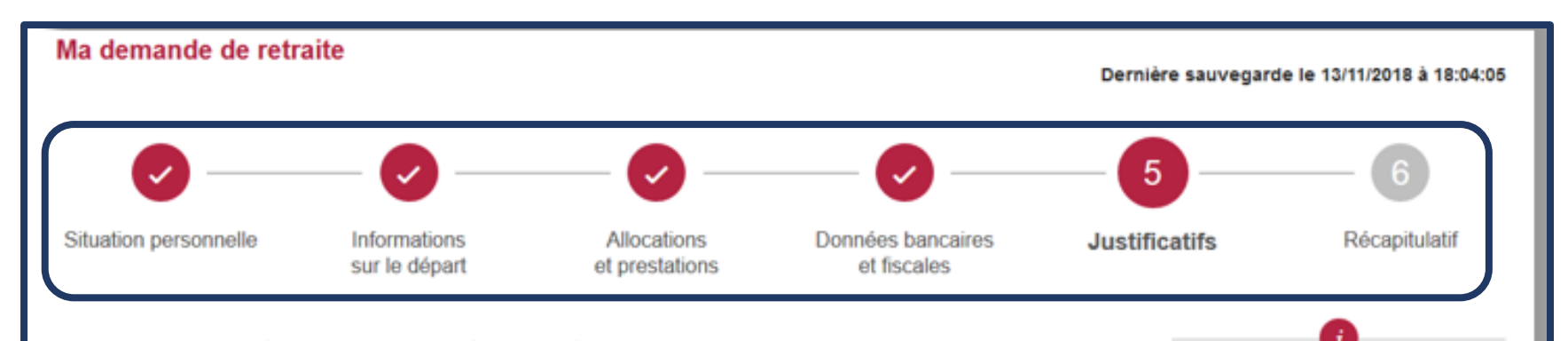

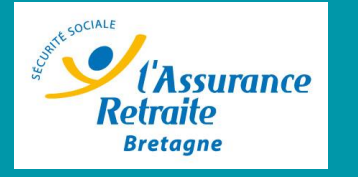

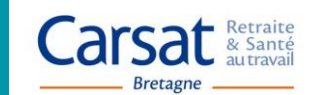

#### Voici la liste des pièces justificatives à joindre à votre demande

Les justificatifs transmis récemment à vos régimes sont affichés automatiquement. Nous vous invitons à les vérifier et à les modifier si besoin.

Besoin d'aide ?

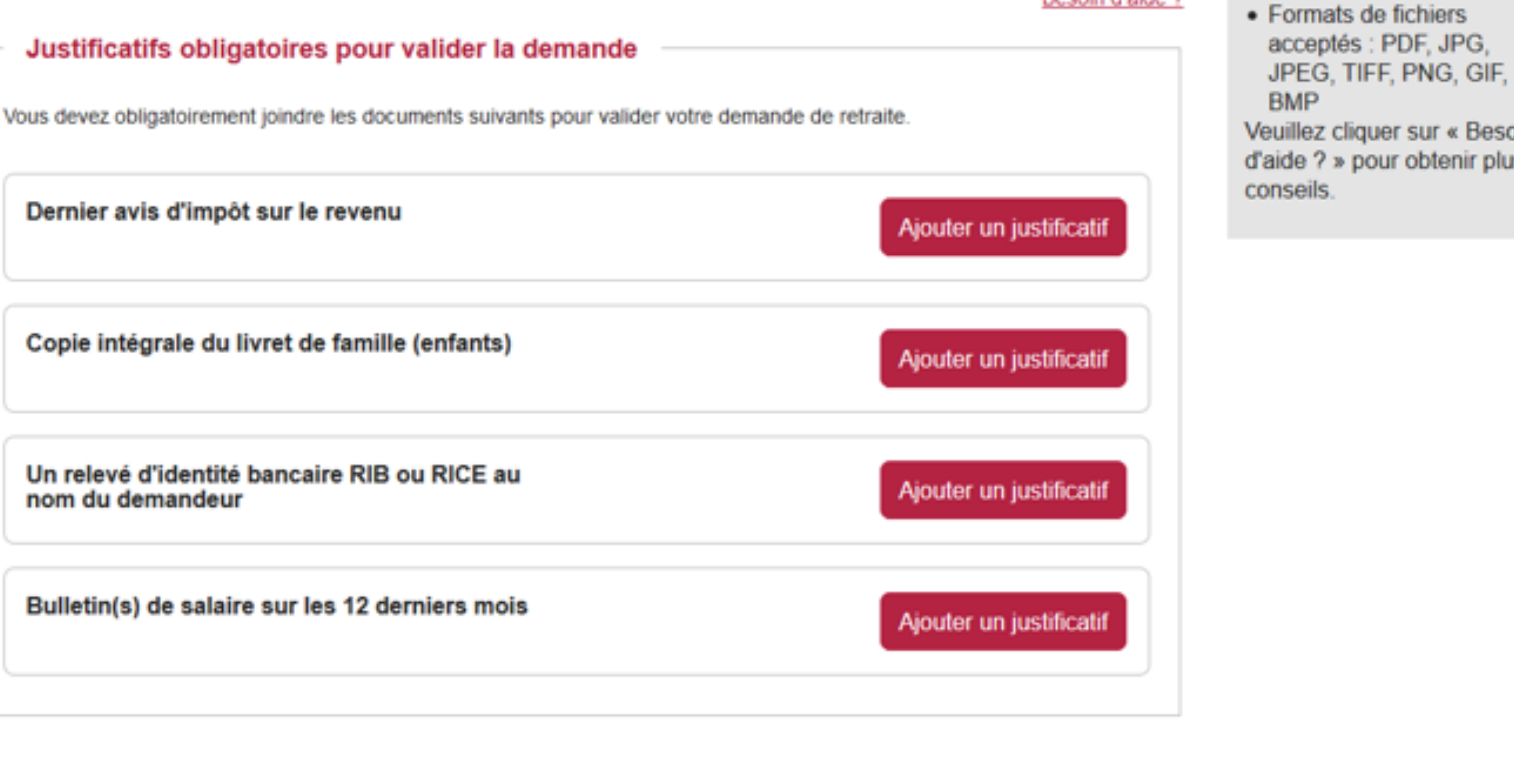

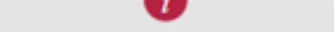

La taille des documents ne

doit pas dépasser 2 Mo

Veuillez cliquer sur « Besoin d'aide ? » pour obtenir plus de

**Page 2/5** 

## Je demande ma retraite en ligne

### En quoi consistent les 6 étapes ?

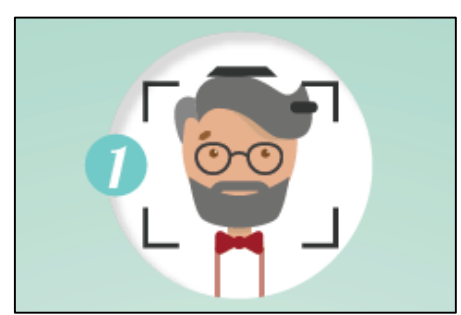

Mon identité et ma situation familiale Je vérifie le questionnaire pré-rempli. Je le complète si besoin.

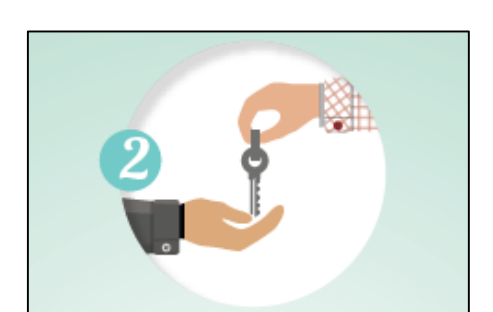

La cessation de mon activité professionnelle Je complète le formulaire.

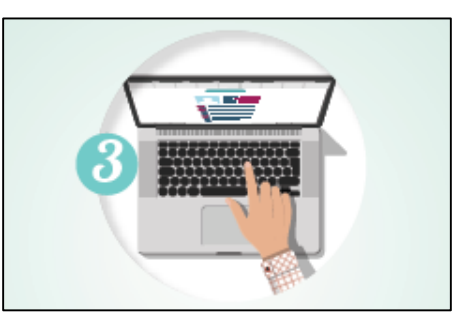

### Les informations complémentaires sur ma situation

Si nécessaire, je renseigne certaines informations (une activité à l'étranger, une situation particulière...).

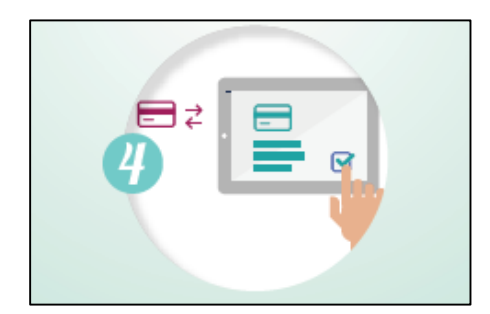

Mes coordonnées bancaires et fiscales Je saisis les données demandées.

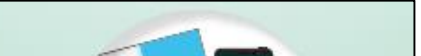

#### Mes pièces justificatives

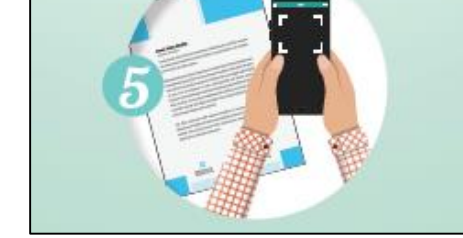

Je transmets la liste des pièces qui me sont demandées en les scannant ou en les photographiant avec ma tablette ou avec mon téléphone mobile.

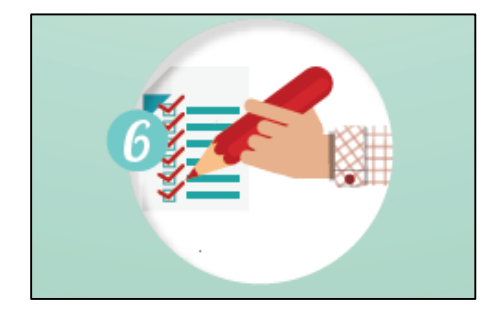

#### Récapitulatif et validation de ma demande

Je m'assure de l'exactitude des informations saisies et je valide ma demande. Un accusé de réception m'est envoyé par mail pour confirmer que ma demande a bien été prise en compte.

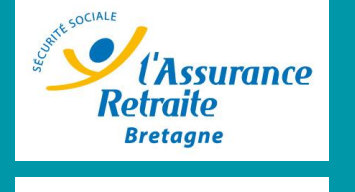

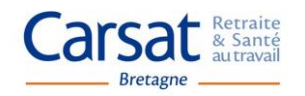

### Je demande ma retraite en ligne

('Assurance

Retraite

Bretagne

Carsat Retraite & Santé autravail

Bretagne

J'ai la possibilité d'être accompagné par téléphone dans ma démarche : il me suffit d'en faire la demande par mail depuis la messagerie de mon espace personnel !

Un conseiller retraite me recontactera par téléphone pour m'accompagner gratuitement et m'aider à finaliser ma demande de retraite en ligne en quelques minutes.

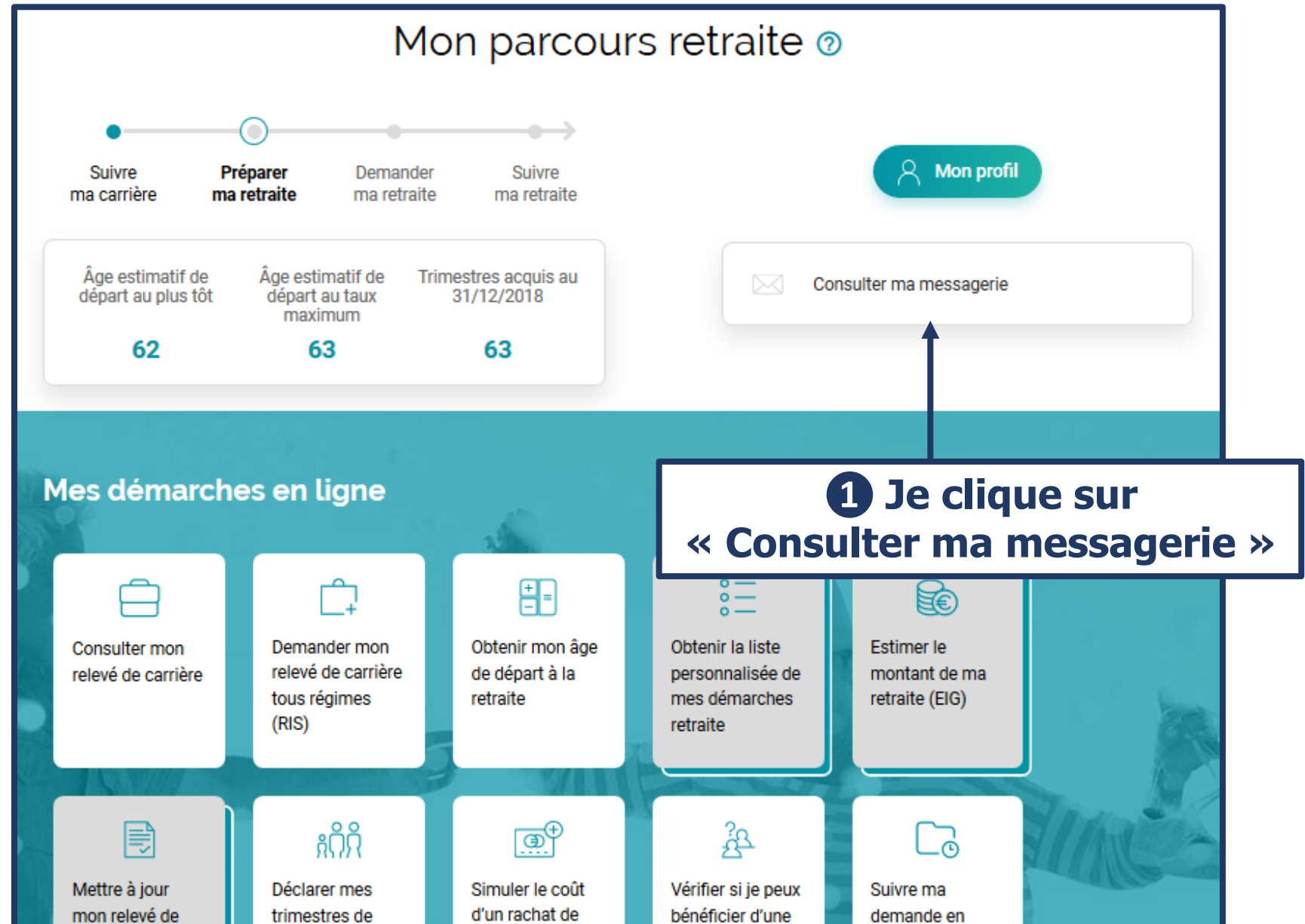

|  | carrière | majoration pour | trimestres | prestation |  | cours |  |
|--|----------|-----------------|------------|------------|--|-------|--|
|  |          | mes enfants     |            | veuvage    |  |       |  |
|  |          |                 |            |            |  |       |  |
|  |          |                 |            |            |  |       |  |

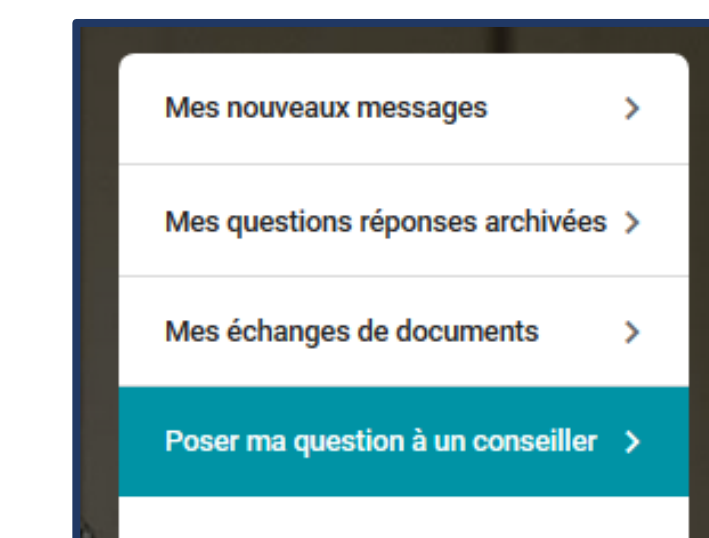

Mes visio rendez-vous

>

#### 2 Je clique sur « Poser ma question à un conseiller »

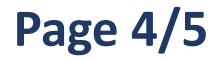

# Je demande ma retraite en ligne

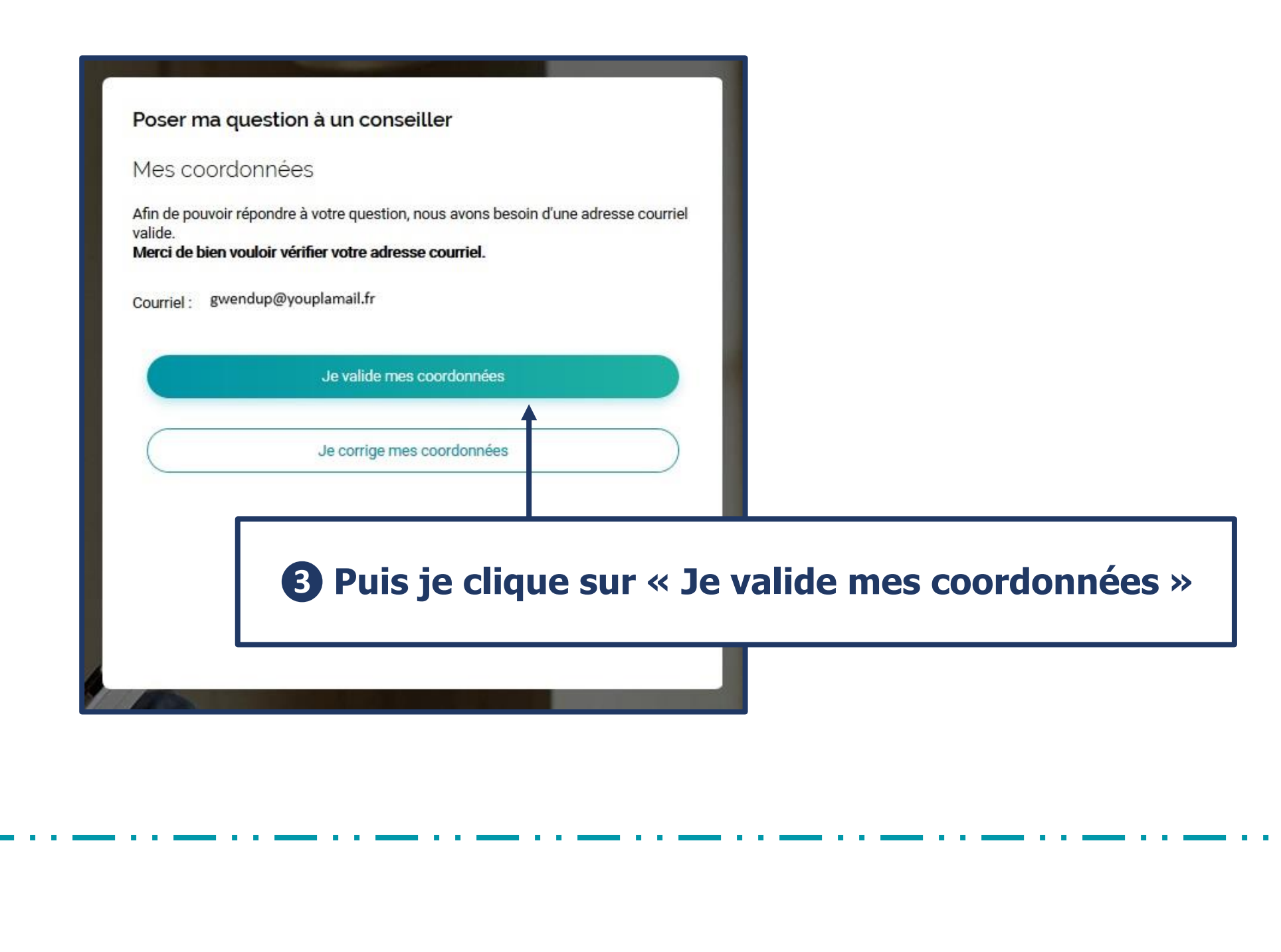

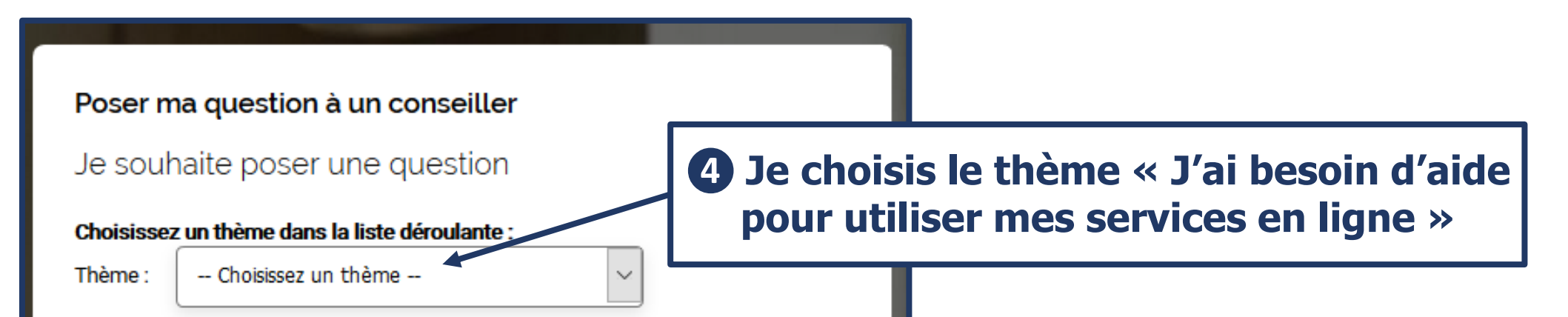

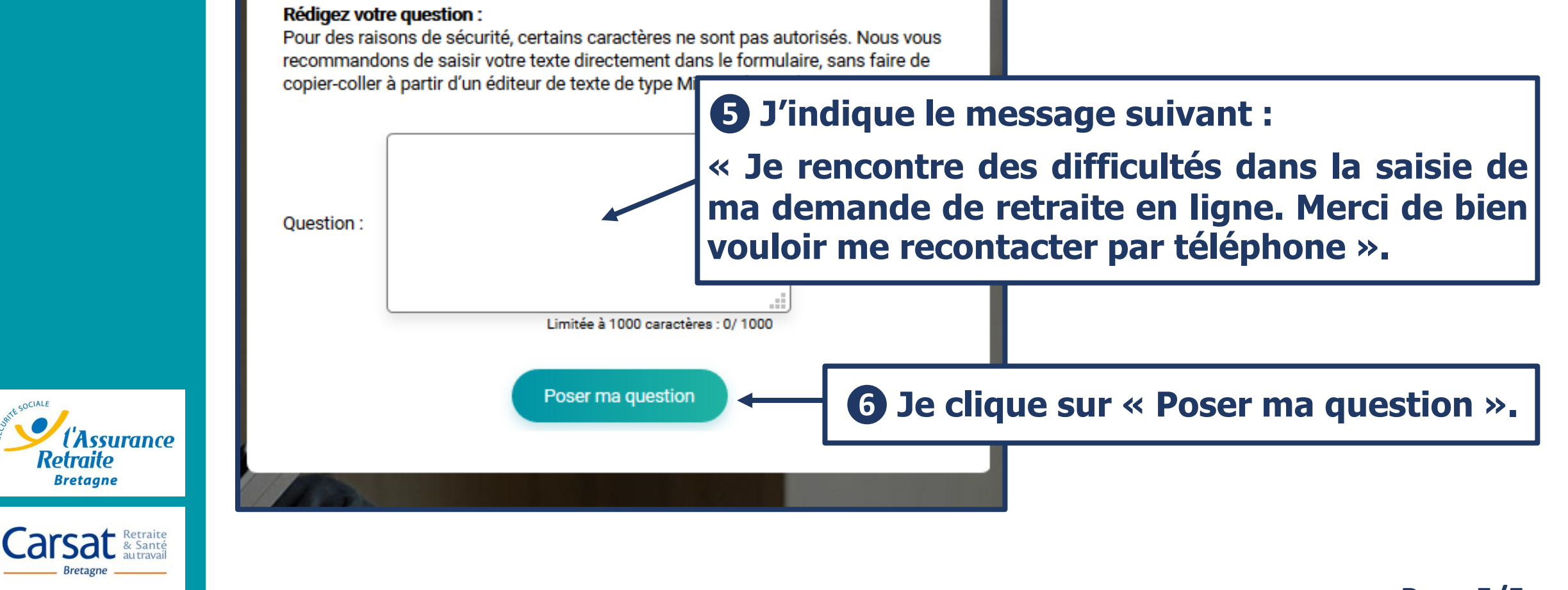

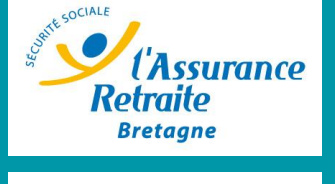

Bretagne

**Page 5/5**